# Konfiguration und Fehlerbehebung für externe TACACS-Server auf der ISE

## Inhalt

Einführung Voraussetzungen Anforderungen Verwendete Komponenten Konfigurieren Netzwerkdiagramm ISE konfigurieren ACS konfigurieren Überprüfen Fehlerbehebung

# Einführung

In diesem Dokument wird die Funktion zur Verwendung des externen TACACS+-Servers in einer Bereitstellung mithilfe der Identity Service Engine (ISE) als Proxy beschrieben.

## Voraussetzungen

#### Anforderungen

- Grundlegende Kenntnisse der Geräteadministration auf der ISE.
- Dieses Dokument basiert auf Identity Service Engine Version 2.0, die auf alle Versionen von Identity Service Engine Version 2.0 angewendet wird.

#### Verwendete Komponenten

**Hinweis**: Jeder Verweis auf ACS in diesem Dokument kann als Verweis auf einen beliebigen externen TACACS+-Server interpretiert werden. Die Konfiguration des ACS und die Konfiguration anderer TACACS-Server können jedoch variieren.

Die Informationen in diesem Dokument basieren auf den folgenden Software- und Hardwareversionen:

- Identity Service Engine 2.0
- Access Control System (ACS) 5.7

Die Informationen in diesem Dokument wurden von den Geräten in einer bestimmten Laborumgebung erstellt. Alle in diesem Dokument verwendeten Geräte haben mit einer leeren (Standard-)Konfiguration begonnen. Wenn Ihr Netzwerk in Betrieb ist, stellen Sie sicher, dass Sie die potenziellen Auswirkungen von Konfigurationsänderungen verstehen.

## Konfigurieren

Dieser Abschnitt hilft bei der Konfiguration der ISE für die Proxy-Funktion von TACACS+-Anfragen an ACS.

#### Netzwerkdiagramm

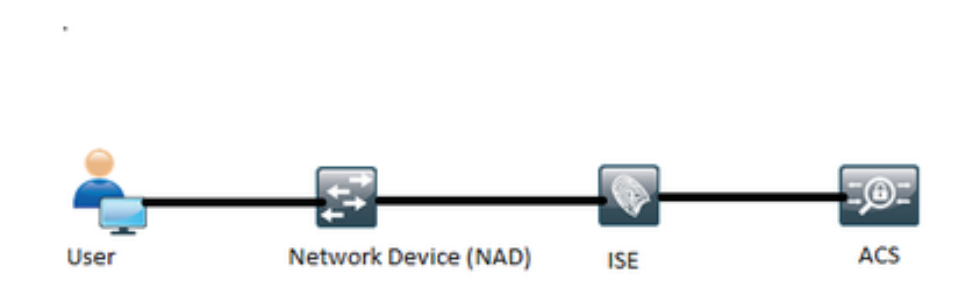

#### ISE konfigurieren

 Auf der ISE können mehrere externe TACACS-Server konfiguriert und zur Authentifizierung der Benutzer verwendet werden. Um den externen TACACS+-Server auf der ISE zu konfigurieren, gehen Sie zu Work Centers > Device Administration > Network Resources > TACACS External Servers. Klicken Sie auf Hinzufügen, und geben Sie die Details zu den externen Serverdetails ein.

| dealer Identity Services Engine      | Home + Operations +          | Policy Guest Access    | <ul> <li>Administration</li> </ul> | · Work Centers                     |                          |         | ۲        | ٠ | 2 |  |
|--------------------------------------|------------------------------|------------------------|------------------------------------|------------------------------------|--------------------------|---------|----------|---|---|--|
| TrustSec     • Device Administration |                              |                        |                                    |                                    |                          |         |          |   |   |  |
| Overview + Identities User Identit   | v Groups • Network Resources | Network Device Groups  | Policy Conditions                  | <ul> <li>Policy Results</li> </ul> | Device Admin Policy Sets | Reports | Settings |   |   |  |
| Network Devices                      | TACACS External Servers > E  | idemal_Server          |                                    |                                    |                          |         |          |   |   |  |
| Default Devices                      | External Servers             |                        |                                    |                                    |                          |         |          |   |   |  |
| TACACS External Servers              | Name *                       | External_Server        |                                    |                                    |                          |         |          |   |   |  |
| TACACS Server Sequence               | Description                  | External TACACS Server |                                    |                                    |                          |         |          |   |   |  |
|                                      | Host IP *                    | 10.127.196.237         |                                    |                                    |                          |         |          |   |   |  |
|                                      | Connection Port              | 49 (1-65               | 5,535)                             |                                    |                          |         |          |   |   |  |
|                                      | Timeout                      | 20 Seco                | inds (1-999)                       |                                    |                          |         |          |   |   |  |
|                                      | Shared Secret                |                        | ow Secret                          |                                    |                          |         |          |   |   |  |
|                                      | Use Single Connect           | 8                      |                                    |                                    |                          |         |          |   |   |  |
|                                      |                              |                        |                                    | Cancel                             | Save                     |         |          |   |   |  |

Der in diesem Abschnitt bereitgestellte gemeinsame geheime Schlüssel muss der gleiche geheime Schlüssel sein, der im ACS verwendet wird.

2. Um den konfigurierten externen TACACS-Server zu verwenden, muss er in einer TACACS-Serversequenz hinzugefügt werden, die in den Richtliniensätzen verwendet wird. Um die TACACS-Serversequenz zu konfigurieren, navigieren Sie zu **Work Centers > Device** Administration > Network Resources > TACACS Server Sequence. Klicken Sie auf Hinzufügen, geben Sie die Details ein, und wählen Sie die Server aus, die in dieser Sequenz verwendet werden sollen.

| Home Identity Services Engine Home Operation         | ons + Polic   | y → Guest Access                                                                                                | <ul> <li>Administration</li> </ul> | · Work Centers         |                             |         | 0        | ۹, | ٠ | 1 | • |
|------------------------------------------------------|---------------|----------------------------------------------------------------------------------------------------|------------------------------------|------------------------|-----------------------------|---------|----------|----|---|---|---|
| TrustSec      Pevice Administration                  |               |                                                                                                    |                                    |                        |                             |         |          |    |   |   |   |
| Overview + Identities User Identity Groups - Network | Resources N   | letwork Device Groups                                                                                           | Policy Conditions                  | Policy Results         | Device Admin Policy Sets    | Reports | Settings |    |   |   |   |
| Server Sequence                                      | •             |                                                                                                    |                                    |                        |                             |         |          |    |   |   |   |
| Network Devices                                      | Name*         | Edemal_Server_Sequ                                                                                              | Jence                              |                        |                             |         |          |    |   |   |   |
| Default Devices                                      | Description   | Remance for External                                                                                            | Canada                             |                        |                             |         |          |    |   |   |   |
| TACACS External Servers                              | CERCIPION     | organice of Exercis                                                                                             | - Oran and a                       |                        |                             |         |          |    |   |   |   |
| TACACS Server Sequence                               |               |                                                                                                    |                                    |                        |                             |         |          |    |   |   |   |
|                                                      | Server List   | The TACACS+ Proxy Ser                                                                                           | vers selected will be tri          | ed in order.           |                             |         |          |    |   |   |   |
|                                                      |               | Avaiable                                                                                                    | c                                  | Nosen                  |                             |         |          |    |   |   |   |
|                                                      |               | 9                                                                                                    |                                    |                        |                             |         |          |    |   |   |   |
|                                                      |               |                                                                                                    | * Ed                               | ternal_Server          | *                           |         |          |    |   |   |   |
|                                                      |               |                                                                                                    |                                    |                        |                             |         |          |    |   |   |   |
|                                                      |               |                                                                                                    | •                                  |                        | 0                           |         |          |    |   |   |   |
|                                                      |               |                                                                                                    | ā                                  |                        | ō                           |         |          |    |   |   |   |
|                                                      |               |                                                                                                    | -                                  |                        | -                           |         |          |    |   |   |   |
|                                                      |               |                                                                                                    |                                    |                        |                             |         |          |    |   |   |   |
|                                                      |               |                                                                                                    | *                                  |                        | *                           |         |          |    |   |   |   |
|                                                      |               | + Choose a                                                                                                    | 4                                  | × Clear al             |                             |         |          |    |   |   |   |
|                                                      | aning Control | to a second second second second second second second second second second second second second second second s |                                    |                        |                             |         |          |    |   |   |   |
| Log                                                  | gging Control | Accounting requests sh                                                                                          | ouro pe nandred. 👳                 |                        |                             |         |          |    |   |   |   |
|                                                      |               | Cocal Accounting                                                                                                |                                    |                        |                             |         |          |    |   |   |   |
|                                                      |               | Remote Accounting                                                                                               |                                    |                        |                             |         |          |    |   |   |   |
| Userna                                               | me Stripping  | Prefix Strip 1                                                                                                  | Strip start of subject no          | ime up to the first oc | currence of the separator o |         |          |    |   |   |   |
|                                                      |               |                                                                                                    |                                    |                        |                             |         |          |    |   |   |   |
|                                                      |               | C over out 6                                                                                                    | omp end or subject na              | me worm the rast occ   | nuence of the peparator O   |         |          |    |   |   |   |
|                                                      |               |                                                                                                    |                                    |                        | Cancel Submit               |         |          |    |   |   |   |

Neben der Serversequenz wurden zwei weitere Optionen bereitgestellt. Protokollierungssteuerung und BenutzernamensStripping.

Die Protokollierungskontrolle bietet die Möglichkeit, entweder die Buchhaltungsanforderungen lokal auf der ISE zu protokollieren oder die Buchhaltungsanforderungen an den externen Server zu protokollieren, der auch die Authentifizierung übernimmt.

Mit der Benutzernamensabtrennung wird entweder das Präfix oder das Suffix entfernt, indem ein Trennzeichen angegeben wird, bevor die Anforderung an einen externen TACACS-Server weitergeleitet wird.

3. Um die konfigurierte externe TACACS-Serversequenz zu verwenden, müssen die Richtliniensätze für die Verwendung der erstellten Sequenz konfiguriert werden. Um die Richtliniensätze für die Verwendung der externen Serversequenz zu konfigurieren, gehen Sie zu Work Centers > Device Administration > Device Admin Policy Sets > [den Richtliniensatz auswählen]. Aktivieren Sie das Optionsfeld Proxy Sequence. Wählen Sie die erstellte externe Serversequenz aus.

| -de-de-<br>cece Identity Services Engine Home                                                                                                    | Context Visibility      Operations                                                                                                    | Policy      Administration                                                                                                    | -Work Centers                            | License Warning 🔺 | 9. <b>0</b> . 1 |
|----------------------------------------------------------------------------------------------------|----------------------------------------------------------------------------------------------------|----------------------------------------------------------------------------------------------------|------------------------------------------|-------------------|-----------------|
| Network Access      Guest Access      TrustS                                                                                                    | lec + BYOD + Profiler + Posture                                                                                                    | Device Administration                                                                                                    |                                          |                   |                 |
| Overview Identities User Identity Groups                                                                                                    | Ext Id Sources + Network Resources                                                                                                    | Network Device Groups + P                                                                                                    | Policy Elements Device Admin Policy Sets | Reports Settings  |                 |
| Policy Sets         Search policy names & descriptions.         Policy Policy         Summary of Policies         A lat of al your policies         A lat of al your policies         Rules across entire deployment         Default         Tacks: Default         Save Order | Define the Policy Sets by configuring rules<br>For Policy Export go to Administration > S)<br>Status Name<br>Default<br>Regular © Proxy Sequence<br>Proxy Server Sequence<br>Proxy server sequence: [bttemal_Server] | s based on conditions. Orag and d<br>ystem > Backup & Restore > Policy<br>Description<br>Tacacs_Default<br>c_S©<br>Server Proxy Sequence<br>Q External_Server_Sequer | e                                        | order.            |                 |

#### ACS konfigurieren

Für den ACS ist die ISE nur ein weiteres Netzwerkgerät, das eine TACACS-Anforderung sendet. Um die ISE in ACS als Netzwerkgerät zu konfigurieren, navigieren Sie zu **Netzwerkressourcen > Netzwerkgeräte und AAA-Clients.** Klicken Sie auf **Erstellen,** und geben Sie die Details des ISE-Servers unter Verwendung des auf der ISE konfigurierten gemeinsamen geheimen Codes ein.

| cisco Secure A                                                                                                    | cs                                                                                                    |                                 |                  | artaadmin Aada (Phinaay   LagCollector) LagColl About Heig                                                                                                    |
|----------------------------------------------------------------------------------------------------|----------------------------------------------------------------------------------------------------|---------------------------------|------------------|----------------------------------------------------------------------------------------------------|
| My Warkspace     My Warkspace     My Warkspace     My Warkspace     My Warkspace     My Warkspace     Note Comparison     Locator     Device Type     My match Devices     My Markspace     My Markspace | Network Resources - Mathematical Resources - Mathematical Resources - Mathematical Resources - Mathematical Resources - Responsed Sector - Responsed Sector - Re | Conces and AAA Clenits + Create | Select<br>Detect | Authentication Options         • InCACS• @         Barred Barred Tevice         Barred Barred Tevice         * Logicry TACACS• Single Connect Support         TACACS• Designet Tenger Connect Support         TACACS• Designet Tenger Connect Support         * NADUS         Barred Barret Complant Tenger Connect Support         CaA port         © Ender Key/Map         Kasega Authenticator Code Key         Kasega Authenticator Code Key         Kasega Authenticator Code Key |
| and the second second se                                                                                                    | Submit Cancel                                                                                                    |                                 |                  |                                                                                                    |

Konfigurieren Sie die Geräteverwaltungsparameter für den ACS, die Shell-Profile und die Befehlssätze. Navigieren Sie zum Konfigurieren von Shell-Profilen zu **Richtlinienelementen > Autorisierung und Berechtigungen > Geräteverwaltung > Shell-Profile.** Klicken Sie auf **Erstellen** und konfigurieren Sie den Namen, die allgemeinen Aufgaben und die benutzerdefinierten Attribute entsprechend der Anforderungen.

| CISCO EVAL(Days left, 200)                                                                                                    | CS                                                                                                    | actaches | Asta (Primary : LogCollector) | Lag Cut About Help |
|----------------------------------------------------------------------------------------------------|----------------------------------------------------------------------------------------------------|----------|-------------------------------|--------------------|
| My Workspace     My Workspace     M | Price Denomin - Authorization and Premiserors - Denice Administration - Statel Profess - Denie<br>General Common Tablis Contom Administration - Statel Profess - Denie<br>Description:<br>© - Required facts |          |                               |                    |
|                                                                                                    | Submit Cancel                                                                                                    |          |                               |                    |

Navigieren Sie zum Konfigurieren von Befehlssätzen zu **Richtlinienelementen > Autorisierung und Berechtigungen > Geräteverwaltung > Befehlsgruppen.** Klicken Sie auf **Erstellen** und füllen Sie die Details entsprechend den Anforderungen aus.

| General<br>Name: ISE_TACACS Status: Enabled ♥ .                    |
|--------------------------------------------------------------------|
| conditions and results are available here for use in policy rules. |
| Conditions                                                         |
| Protocol: match V Tacacs Select                                    |
| Service: Default Device Admin                                      |
| OK Cancel Help                                                     |

Konfigurieren Sie den in der Dienstauswahl-Regel ausgewählten Zugriffsdienst entsprechend der Anforderung.Um Zugriffsdienstregeln zu konfigurieren, navigieren Sie zu **Zugriffsrichtlinien > Zugriffsdienste > Standardgeräteadministrator > Identität**, wo der zu verwendende Identitätsspeicher für die Authentifizierung ausgewählt werden kann. Sie können die Autorisierungsregeln konfigurieren, indem Sie zu **Access Policies > Access Services > Default Device Admin > Authorization (Zugriffsrichtlinien > Zugriffsdienste > Standardgeräteadministrator > Autorisierung)** navigieren.

**Hinweis**: Die Konfiguration der Autorisierungsrichtlinien und Shell-Profile für bestimmte Geräte kann variieren. Dies wird in diesem Dokument nicht behandelt.

# Überprüfen

In diesem Abschnitt überprüfen Sie, ob die Konfiguration ordnungsgemäß funktioniert.

Die Überprüfung kann sowohl auf der ISE als auch auf dem ACS durchgeführt werden. Jeder Fehler in der Konfiguration der ISE oder des ACS führt zu einem Authentifizierungsfehler. ACS ist

der primäre Server, der die Authentifizierung und die Autorisierungsanfragen behandelt. Die ISE ist für den ACS-Server und von diesem aus verantwortlich und fungiert als Proxy für die Anfragen. Da das Paket beide Server durchläuft, kann die Authentifizierung oder Autorisierungsanfrage auf beiden Servern überprüft werden.

Netzwerkgeräte werden mit der ISE als TACACS-Server und nicht mit dem ACS konfiguriert. Daher erreicht die Anfrage zunächst die ISE, und basierend auf den konfigurierten Regeln entscheidet die ISE, ob die Anfrage an einen externen Server weitergeleitet werden muss. Dies kann in den TACACS Live-Protokollen auf der ISE überprüft werden.

Um die Live-Protokolle auf der ISE anzuzeigen, navigieren Sie zu **Operations > TACACS > Live Logs (Vorgänge > TACACS > Live-Protokolle).** Live-Berichte können auf dieser Seite eingesehen werden. Sie können die Details einer bestimmten Anfrage überprüfen, indem Sie auf das Lupensymbol für die spezielle Anfrage klicken, die von Interesse ist.

### Steps

- 13020 Get TACACS+ default network device setting
- 13013 Received TACACS+ Authentication START Request
- 15049 Evaluating Policy Group
- 15008 Evaluating Service Selection Policy
- 15048 Queried PIP Network Access.Protocol
- 15006 Matched Default Rule
- 13064 TACACS proxy received incoming request for forwarding.
- 13065 TACACS proxy received valid incoming authentication request.
- 13063 Start forwarding request to remote TACACS server.
- 13074 Finished to process TACACS Proxy request.
- 13020 Get TACACS+ default network device setting
- 13014 Received TACACS+ Authentication CONTINUE Request
- 13064 TACACS proxy received incoming request for forwarding.
- 13065 TACACS proxy received valid incoming authentication request.
- 13071 Continue flow (seq\_no > 1).
- 13063 Start forwarding request to remote TACACS server.
- 13074 Finished to process TACACS Proxy request.

Reports > Launch Monitoring and Report Viewer > Monitoring and Reports > Reports > AAA Protocol > TACACS Authentication. Wie die ISE können die Details einer bestimmten Anfrage überprüft werden, indem Sie auf das Lupensymbol für die jeweilige Anfrage klicken, die von Interesse ist.

| Nessee<br>Received TACACS+ Authentication STATT Request<br>Dislating Senice Selection Policy<br>Motified rule<br>Selected Access Senice - Default Device Admin<br>Evaluating Identity Fallicy<br>Motified Device Rule<br>Selected Identity Stors - Internal Users                          |
|----------------------------------------------------------------------------------------------------|
| Received TACACS+ Authentication START Request<br>Dislasting Senice Selection Policy<br>MacDed rule<br>Selected Access Senice - Default Device Admin<br>Evaluating Senity Policy<br>MacDed Default Rule<br>Selected Senity Score - Internal Users                                           |
| Recked TACACS+ Authentication START Regiver.<br>Dislasting Senice Selection Policy<br>Matched Fule<br>Selected Access Senice - Default Device Admin<br>Divaluating Senice - Default Device Admin<br>Divaluating Senice - Default Device Admin<br>Selected Isenitity Score - Internal Users |
| Dislusting Service Selection Policy<br>Matched Fule<br>Selected Access Service - Default Device Admin<br>Evaluating Mathed Device Rule<br>Selected Method Rule<br>Selected Method Selected Methods                                                                                         |
| Matchiel Nei<br>Selected Access Service - Default Device Admin<br>Diviluating Method Parlies<br>Matchiel Device Rule<br>Selected Method Selected Methods                                                                                                    |
| Selected Access Senice - Default Device Admin<br>Evaluating Lifentity Policy<br>Matched Default Rule<br>Selected Lifentity Score - Internal Users                                                                                                    |
| Evaluating Menthy Policy<br>Matched Default Rule<br>Selected Menthy Score - Internal Users                                                                                                    |
| Matched Default Rule<br>Selected Identity Store - Internal Users                                                                                                    |
| Selected Mently Store - Internal Users                                                                                                    |
|                                                                                                    |
| Looking up User in Internal Users 2010ce - external                                                                                                    |
| Found User is Internal Users IDStore                                                                                                    |
| TACACS+ will use the password prompt from global TACACS+ configuration.                                                                                                    |
| Raturned TACACS+ Authentication Raply                                                                                                    |
| Received TACACS+ Authentication CONTINUE Request                                                                                                    |
| Using previously selected Access Service                                                                                                    |
| Division (Internet Press)                                                                                                    |
| Matched Default Rule                                                                                                    |
| Selected Mentity Store - Internal Users                                                                                                    |
| Looking up User is Informal Users IDStore - anternal                                                                                                    |
| Found User is Internal Users EDStore                                                                                                    |
| Authentiosten Passed                                                                                                    |
| Dalasting Group Mapping Falcy                                                                                                    |
| Evaluating Diception Authorization Policy                                                                                                    |
| No rule was matched                                                                                                    |
| Exeluting Authorization Policy                                                                                                    |
| Matched Default Rule                                                                                                    |
| Returned TACACS+ Authentication Reply                                                                                                    |

## Fehlerbehebung

Dieser Abschnitt enthält Informationen zur Fehlerbehebung bei Ihrer Konfiguration.

1. Wenn die Details des Berichts zur ISE die in der Abbildung dargestellte Fehlermeldung anzeigen, weist dieser auf einen ungültigen, auf der ISE oder auf dem Netzwerkgerät (NAD) konfigurierten gemeinsamen geheimen Schlüssel hin.

| Message Text TACACS: Invalid TACACS+ request packet - possibly mismatched Share<br>Secrets |
|--------------------------------------------------------------------------------------------|
|--------------------------------------------------------------------------------------------|

2. Wenn für eine Anfrage auf der ISE kein Authentifizierungsbericht vorliegt, der Endbenutzer jedoch den Zugriff auf ein Netzwerkgerät verweigert, weist dies in der Regel auf mehrere Dinge hin.

- Die Anfrage selbst erreichte den ISE-Server nicht.
- Wenn die Geräteadministrationspersönlichkeit auf der ISE deaktiviert ist, wird jede TACACS+-Anforderung an die ISE unbemerkt verworfen. In den Berichten und Live Logs werden keine Protokolle angezeigt, die auf dasselbe hinweisen. Navigieren Sie dazu zu Administration > System > Deployment > [Knoten auswählen]. Klicken Sie auf Bearbeiten und beachten Sie das Kontrollkästchen Enable Device Admin Service (Geräteadministratordienst aktivieren) unter der Registerkarte General Settings (Allgemeine Einstellungen), wie in der Abbildung gezeigt. Dieses Kontrollkästchen muss aktiviert werden, damit die Geräteverwaltung mit der ISE arbeiten kann.

| Personas                                |                                      |
|-----------------------------------------|--------------------------------------|
| Administration                          | Role PRIMARY Make Standalone         |
| Monitoring                              | Role PRIMARY * Other Monitoring Node |
| Policy Service                          |                                      |
| ☑ Enable Session Services               | Include Node in Node Group None 👻 🕢  |
| Enable Profiling Service                |                                      |
| Enable Threat Centric NAC Service       |                                      |
| Enable SXP Service                      | Use Interface GigabitEthernet 0 +    |
| Enable Device Admin Service             |                                      |
| Enable Passive Identity Service     (7) |                                      |
| D pxGrid 0                              |                                      |

 Wenn keine Device Administration-Lizenz vorhanden ist, die abgelaufen ist, werden alle TACACS+-Anfragen unbemerkt verworfen. In der GUI werden keine Protokolle für dasselbe angezeigt. Navigieren Sie zu Administration > System > Licensing (Administration > System > Licensing), um die Gerätemanagerlizenz zu überprüfen.

| Licenses (i) How | r do Fregiste;modify or lookup my licenses? |           |         |                                   |
|------------------|---------------------------------------------|-----------|---------|-----------------------------------|
| Import License   | Delete License                              |           |         |                                   |
|                  | License File                                | Quantity  | Term    | Expiration Date                   |
| ¥ 🖾              | EVALUATION.IIc                              |           |         |                                   |
|                  | Base                                        | 100       | 90 days | A 22-Jan-2017 (43 days remaining) |
|                  | Plus                                        | 100       | 90 days | A 22-Jan-2017 (43 days remaining) |
|                  | Apex                                        | 100       | 90 days | A 22-Jan-2017 (43 days remaining) |
|                  | Wired                                       | 100       | 90 days | A 22-Jan-2017 (43 days remaining) |
|                  | Device Admin                                | Uncounted | 90 days | A 22-Jan-2017 (43 days remaining) |

- Wenn das Netzwerkgerät nicht konfiguriert ist oder auf der ISE eine falsche IP-Adresse für das Netzwerkgerät konfiguriert wurde, wird das Paket von der ISE automatisch verworfen. Es wird keine Antwort an den Client zurückgesendet, und in der GUI werden keine Protokolle angezeigt. Dies ist eine Änderung des Verhaltens in ISE für TACACS+ im Vergleich zu ACS, der mitteilt, dass die Anfrage von einem unbekannten Netzwerkgerät oder AAA-Client einging.
- Die Anfrage wurde an das ACS gesendet, aber die Antwort wurde nicht an die ISE zurückgesendet. Dieses Szenario kann anhand der Berichte auf dem ACS überprüft werden, wie in der Abbildung dargestellt. In der Regel ist dies auf einen ungültigen geheimen Schlüssel zurückzuführen, entweder auf dem für die ISE konfigurierten ACS oder auf der für den ACS konfigurierten ISE.

| 205 S                                                              | - 67 • |
|--------------------------------------------------------------------|--------|
| Message                                                            |        |
|                                                                    |        |
| Received TACACS+ Authentication START Request                      |        |
| Invald TACACS+ request packet - possibly mismatched Shared Secrets |        |
|                                                                    |        |

 Die Antwort wird nicht gesendet, selbst wenn die ISE nicht konfiguriert ist oder die IP-Adresse der Management-Schnittstelle der ISE nicht in der Konfiguration der Netzwerkgeräte auf dem ACS konfiguriert ist. In einem solchen Szenario kann die Meldung in der Abbildung auf dem ACS beobachtet werden.

| Steps                                                             |
|-------------------------------------------------------------------|
| Message                                                           |
|                                                                   |
|                                                                   |
| Received TACACS+ packet from unknown Network Device or AAA Client |
|                                                                   |

 Wenn ein erfolgreicher Authentifizierungsbericht auf dem ACS angezeigt wird, aber keine Berichte auf der ISE angezeigt werden und der Benutzer abgelehnt wird, könnte dies ein Problem im Netzwerk sein. Dies kann durch eine Paketerfassung auf der ISE mit den erforderlichen Filtern überprüft werden. Um eine Paketerfassung für die ISE zu erfassen, navigieren Sie zu Operations > Troubleshoot > Diagnostic Tools > General tools > TCP Dump.

## TCP Dump

Monitor the packet headers on the network and save to a file (up to 5 Minutes)

| Status            | Stopped Start                                                                                                    |
|-------------------|----------------------------------------------------------------------------------------------------|
| Host Name         | tornado                                                                                                    |
| Network Interface | GigabitEthernet 0                                                                                                    |
| Promiscuous Mode  | ● On ○ Off                                                                                                    |
| Filter            |                                                                                                    |
|                   | Example: 'ip host helios and not iceburg'                                                                                                    |
| Format            | Raw Packet Data                                                                                                    |
| Dump File         | Last created on Fri Dec 09 20:51:18 IST 2016<br>File size: 9,606 bytes<br>Format: Raw Packet Data<br>Host Name: tornado<br>Network Interface: GigabitEthernet 0<br>Promiscuous Mode: On<br>Download Delete |

3. Wenn die Berichte auf der ISE, aber nicht auf dem ACS angezeigt werden können, kann dies entweder bedeuten, dass die Anfrage aufgrund einer falschen Konfiguration der Richtliniensätze auf der ISE, die anhand des detaillierten Berichts über die ISE behoben werden kann, nicht an das ACS gesendet wurde, oder aufgrund eines Netzwerkproblems, das durch eine Paketerfassung auf dem ACS identifiziert werden kann.

4. Wenn die Berichte sowohl auf der ISE als auch auf dem ACS angezeigt werden, dem Benutzer jedoch weiterhin der Zugriff verweigert wird, handelt es sich in der Konfiguration der Zugriffsrichtlinien auf dem ACS häufiger um ein Problem, das anhand des detaillierten Berichts über das ACS behoben werden kann. Außerdem muss der Rückverkehr von der ISE zum

Netzwerkgerät zugelassen werden.